# 導入手順書

- 導入手順書
  - 。概要
  - 。 前提条件
  - プラグイン導入手順
    - Stripe ダッシュボードで EC-CUBE を設定 \* テスト環境におけるインストールと確認を推 奨します。
    - EC-CUBE 管理画面で Stripe 決済プラグインを導入
    - プラグインの有効化
  - プラグインの設定
  - ・トラブルシューティング
    - 手動でプラグインを無効化する方法
  - アンインストール手順
  - 参考情報

## 概要

本手順書は、EC-CUBE に Stripe 決済プラグインを導入する手順について説明します。

## 前提条件

プラグインを導入する前に、以下の条件を満たしていることを確認してください。

- EC-CUBE バージョン: 導入するプラグインが対応しているバージョンであること。
- Stripe アカウント: Stripe ダッシュボードにアクセスできること。
- Stripe API: 利用 API バージョンが 2024-06-20 以降であること。
- **SSL**: SSL 通信が可能であること。

# プラグイン導入手順

Stripe ダッシュボードで EC-CUBE を設定 \* テスト環境におけるインストールと確認を推奨します。

- 1. Stripe APP MARKETPLACE にアクセスします。
- 2. EC-CUBE を検索し、インストールします。

#### 3. インストール後、左下の「開発者」→「アプリ(Apps)」をクリックします。

| EC-CUBE CO.,LTD.                                                                                                    | Q 検索                                                                                                    |                                                                                              | テスト環境                                                              | 81 🕐 🗘 🌚 🕂                    |
|----------------------------------------------------------------------------------------------------|----------------------------------------------------------------------------------------------------|----------------------------------------------------------------------------------------------|--------------------------------------------------------------------|-------------------------------|
| <ul> <li>              ホーム          </li> <li>             残高             ぐ</li></ul>                                                                             | ご利用ありがとうございます<br>Stripe の開発者ドキュメントを参照するか、 <sup>-</sup>                                                                                                    | すべての方法を確認して、Stripe の使用を                                                                      | 開始します。                                                             |                               |
| ショートカット<br>① Connect                                                                                                    | Stripe を使ってみる                                                                                                    |                                                                                              |                                                                    | $\otimes$                     |
| +-127                                                                                                    | <ul> <li>コーディング不要</li> </ul>                                                                                                    | <ul> <li>コーディング不要</li> </ul>                                                                 | *** すべての商品を確認する                                                    | >                             |
| D Payments V                                                                                                    | 税務登録を追加する                                                                                                    | 請求書の送信                                                                                       |                                                                    |                               |
| ₽ Billing v                                                                                                    | 開始 →                                                                                                    | 開始 →                                                                                         | ② 開発者向け                                                            | ① 本番環境                        |
| <ul><li>Ⅲ レポート作成 ×</li><li>… その他 ×</li></ul>                                                                                                    | New registration<br>Centry Sule<br>United States 2 Washington 2                                                                                                    | <sup>bigsther</sup> жизая 150-<br>¥2,200 яды                                                 | 公開り能干- pk_live_5:<br>シークレットキー ···································· | P∨aobE9tCnUe0FeLt<br>· ◎      |
|                                                                                                    | Tax category Electronic                                                                                                    | 「文 Togethers Pro<br>数型1                                                                      |                                                                    |                               |
|                                                                                                    | Sales tax rate 10.25% Registration Added                                                                                                    | 小計 ¥2,000                                                                                    |                                                                    |                               |
|                                                                                                    | Registration Added                                                                                                    |                                                                                              |                                                                    |                               |
| I                                                                                                    | Sart extering Schedule                                                                                                    | 제품(100) 1000<br>※目標Eco計編 1220                                                                |                                                                    |                               |
| Workbench<br>板要<br>ログ                                                                                                    | Ret collecting         Imm           株式日本         第100 - 100 -                                     | 1001000 1000<br>4.000000000 VL200                                                            | JPY の残高<br>¥ 0<br>入金下定金額                                           | 詳細を表示                         |
| Workbench<br>概要<br>ログ<br>イベント<br>Webhook<br>Inspector                                                                                                    | 株式         Image: Control of the control of the control of the | 1001000 000<br>20000010 ¥2,00                                                                | JPY 0残高<br>¥0<br>入会予定金額<br>入金                                      | 詳細を表示                         |
| Workbench<br>概要<br>ログ<br>イベント<br>Webhook<br>Inspector<br>Shell                                                                                                    | 株式の時間         ●         ●         ●         ●         ●         ●         ●         ●         ●         ●         ●         ●         ●         ●         ●         ●         ●         ●         ●         ●         ●         ●         ●         ●         ●         ●         ●         ●         ●         ●         ●         ●         ●         ●         ●         ●         ●         ●         ●         ●         ●         ●         ●         ●         ●         ●         ●         ●         ●         ●         ●         ●         ●         ●         ●         ●         ●         ●         ●         ●         ●         ●         ●         ●         ●         ●         ●         ●         ●         ●         ●         ●         ●         ●         ●         ●         ●         ●         ●         ●         ●         ●         ●         ●         ●         ●         ●         ●         ●         ●         ●         ●         ●         ●         ●         ●         ●         ●         ●         ●         ●         ●         ●         ●         ●         ● </td <td>1001000 000<br/>10000010 ¥2.00</td> <td>JPY の残高<br/>¥0<br/>入会予定金額<br/>入金<br/>2359</td> <td>詳細を表示</td>                                                                                                    | 1001000 000<br>10000010 ¥2.00                                                                | JPY の残高<br>¥0<br>入会予定金額<br>入金<br>2359                              | 詳細を表示                         |
| Workbench<br>概要<br>ログ<br>イベント<br>Webhook<br>Inspector<br>Shell<br>シナリオ                                                                                            | 株式の時間         ●         ●         ●         ●         ●         ●         ●         ●         ●         ●         ●         ●         ●         ●         ●         ●         ●         ●         ●         ●         ●         ●         ●         ●         ●         ●         ●         ●         ●         ●         ●         ●         ●         ●         ●         ●         ●         ●         ●         ●         ●         ●         ●         ●         ●         ●         ●         ●         ●         ●         ●         ●         ●         ●         ●         ●         ●         ●         ●         ●         ●         ●         ●         ●         ●         ●         ●         ●         ●         ●         ●         ●         ●         ●         ●         ●         ●         ●         ●         ●         ●         ●         ●         ●         ●         ●         ●         ●         ●         ●         ●         ●         ●         ●         ●         ●         ●         ●         ●         ●         ●         ●         ●         ●         ●         ● </td <td>1000 000 000 000 000 000 000 000 000 00</td> <td>JPY の残高<br/>¥0<br/>入会予定金額<br/>入金<br/>2359</td> <td>詳細を表示</td>                                                                                                    | 1000 000 000 000 000 000 000 000 000 00                                                      | JPY の残高<br>¥0<br>入会予定金額<br>入金<br>2359                              | 詳細を表示                         |
| Workbench<br>概要<br>ログ<br>イベント<br>Webhook<br>Inspector<br>Shell<br>シナリオ<br>APIキー<br>アプリ                                                                            | 株式の時間     時日、       ※売上高、     昨日、       その     ¥0       11.01     1000000000000000000000000000000000000                                                                                                    | 1000 000 000<br>10000010 1000                                                                | JPY の残高<br>¥ 0<br>入金予定金額<br>一<br>2359                              | 詳細を表示                         |
| Workbench<br>概要<br>ログ<br>イベント<br>Webhook<br>Inspector<br>Shell<br>シナリオ<br>APIキー<br>アプリ<br>APIファレンス (2                                                             | 株式の時間     日本       一     日本       一     日本       一     日本       一     日本       一     日本       11.01     日本       0000     日本                                                                                                    | NB100         00           SBE0010         KL00                                              | JPY の残高<br>¥0<br>入金予定金額<br>一<br>2359                               | 詳細を表示                         |
| Workbench<br>概要<br>ログ<br>イベント<br>Webhook<br>Inspector<br>Shell<br>シナリオ<br>APIキー<br>アプリ<br>APIリファレンス ピ<br>SDK ピ                                                    | Wettersteining       Image: Second Second Se         |                                                                                              | JPY の残高<br>¥ 0<br>入会予定金額<br>入金<br>一<br>22359                       | 詳細を表示<br>詳細を表示<br>  <br>      |
| Workbench<br>概要<br>ログ<br>イベント<br>Webhook<br>Inspector<br>Shell<br>シナリオ<br>APIキー<br>アプリ<br>ファレンス ピ<br>SDK ピ<br>STripejs ピ                                          | WRLENNING       WRLENNING         WRLENNING       WRLENNING         WRLENNING       WRLENNING         WRLENNING       WRLENNING         WRLENNING       MRLENNING         WRLENNING       MRLENNING         WRLENNING       MRLENNING         WRLENNING       MRLENNING         WRLENNING       MRLENNING                                                                                                    |                                                                                              | JPY の残高<br>¥ 0<br>入金予定金額<br>入金<br>一<br>2359                        | 詳細を表示<br>詳細を表示<br>+ 追加 @ 編集する |
| Workbench<br>概要<br>ログ<br>イベント<br>Webhook<br>Inspector<br>Shell<br>シナリオ<br>APIキー<br>アプリ<br>APIリフレンス 位<br>SDK 位<br>STripejs 位<br>Stripej 位                          | training         ・ ・ ・ ・ ・ ・ ・ ・ ・ ・ ・ ・ ・ ・ ・                                                                                                    | ##11000 000<br>2050-001日 12,000                                                              | JPY の残高<br>¥0<br>入金予定金額<br>入金<br>こ<br>2359<br>縦売 上高 ① 005          | 詳羅を表示<br>詳細を表示<br>+ 追加 @ 編集する |
| Workbench<br>概要<br>ログ<br>イベント<br>Webhook<br>Inspector<br>Shell<br>シナリオ<br>APIキー<br>アプリ<br>APIリファレンス ピ<br>SDK ピ<br>Stripe LL ピ<br>Stripe LL ピ<br>Stripe Insiders ピ | tertsensing         ・ ・ ・ ・ ・ ・ ・ ・ ・ ・ ・ ・ ・ ・ ・                                                                                                    | NRTING U UNA<br>2050-001日 VIJOO<br>VIJOO UNA<br>VIJOO UNA<br>NRTLAG U UNA<br>X0 X0 ATO JUBER | JPY の残高<br>羊 0<br>入金子定金師       入金<br>こ       22:59                 | 詳細を表示<br>詳細を表示<br>+ 追加 @ 編集する |

### 4. **EC-CUBE** を選択します。

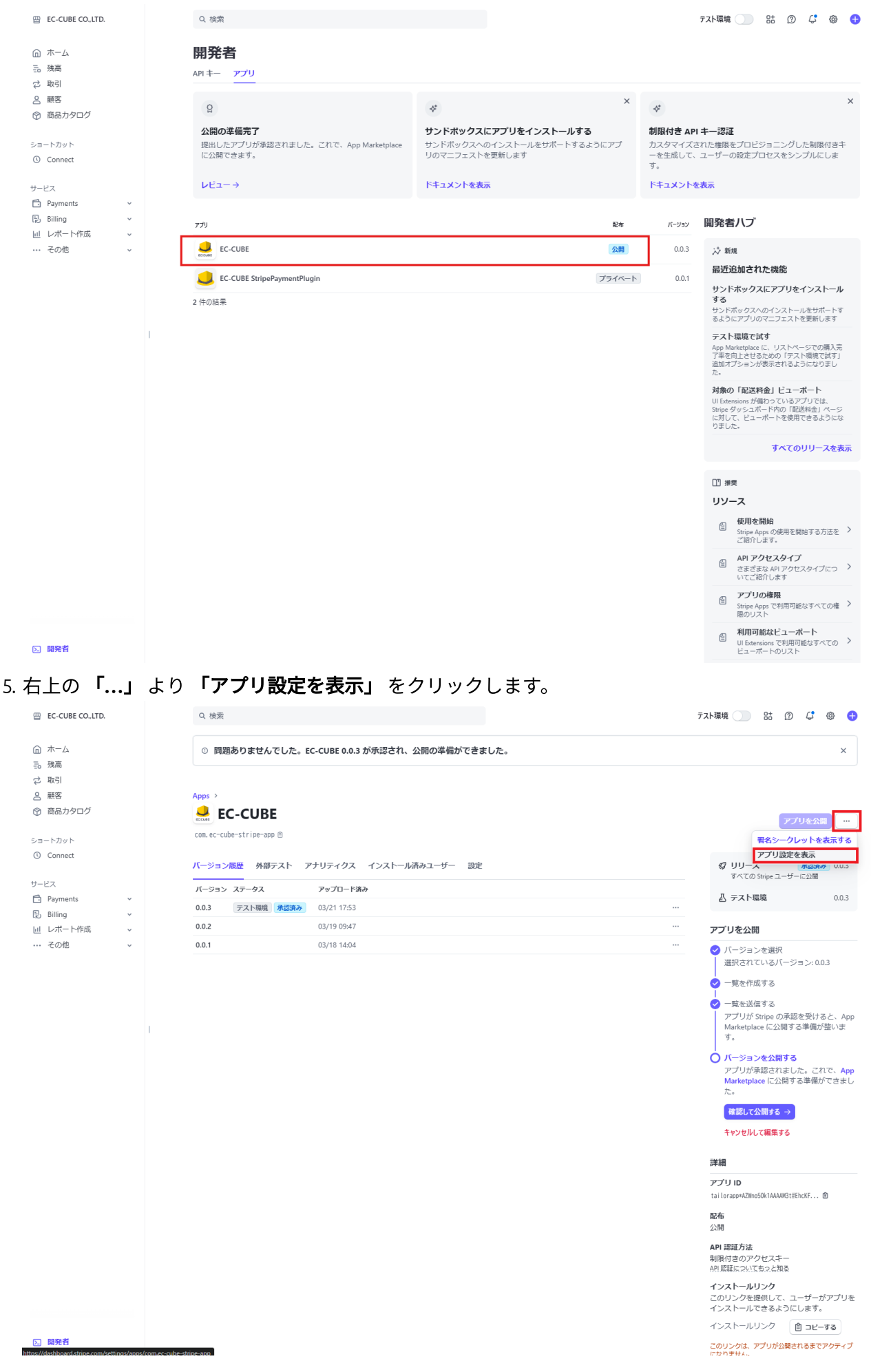

| 6. 右上の <b>「API キー</b>        | <b>-を表示」</b> より <b>公開可能キー</b> と <b>制限付きキー</b> を                                        | メモしておきます。                    |
|------------------------------|----------------------------------------------------------------------------------------|------------------------------|
| EC-CUBE CO.,LTD.             | Q. 後紫                                                                                  | न्द्राम्ब्रिम् 🂽 🕃 😨 🖨       |
| ⋒ ホーム                        | 設定 > インストール済みアプリ > EC-CUBE                                                             |                              |
| Eo 残高<br>⊉ 取引                | EC-CUBE 734%->                                                                         | APIキーを表示<br>アンインストール 開発者向け設定 |
| ら 顧客                         |                                                                                        |                              |
| <ul> <li>⑦ 商品カタログ</li> </ul> | Settings                                                                               | バージョン                        |
|                              |                                                                                        |                              |
| ① Connect                    | ① Get Started                                                                          |                              |
|                              | Thank you for installing the EC-CUBE App. Follow the guide below to get started:       |                              |
| 🗗 Payments 🗸 🗸               | 1. Install the EC-CUBE Stripe Payment Plug-in from the EC-CUBE Owner's Store.          |                              |
| E Billing ~                  | 2. Display the Stripe Payment Plugin Settings screen on the EC-CUBE admin screen.      |                              |
| 回 レポート作成 、                   | 3. You can obtain the API key by clicking View API Keys at the top right of this page. |                              |
| … その他 ∨                      | 4. Register and save the obtained public <b>Api +-</b> ×                               |                              |
|                              | <ul> <li>図 設定を完了するには、以下のキーをコピーして EC-CUBE に入力してください。</li> </ul>                         |                              |
|                              | 公開可能丰一                                                                                 |                              |
|                              |                                                                                        |                              |
|                              | 制限付きキー 約 キーを表示                                                                         |                              |
|                              |                                                                                        |                              |
|                              |                                                                                        | ,                            |
|                              |                                                                                        |                              |
|                              |                                                                                        |                              |
|                              |                                                                                        |                              |
|                              |                                                                                        |                              |
|                              |                                                                                        |                              |
|                              |                                                                                        |                              |
|                              |                                                                                        |                              |
|                              |                                                                                        |                              |
| D 開発者                        |                                                                                        |                              |

EC-CUBE 管理画面で Stripe 決済プラグインを導入

1. EC-CUBE 管理画面 にログインします。

2. 左メニューから 「オーナーズストア → プラグイン → プラグインを探す」 を選択します。

- 3. 「Stripe 決済プラグイン」を検索し、「入手する」 ボタンをクリックします。
- 4. 「インストール」 ボタンをクリックします。
- 5. インストール後、プラグイン一覧に表示されることを確認します。

プラグインの有効化

1. プラグイン一覧 画面で追加したプラグインを探します。

## 2. 「有効化」 ボタンをクリックします。

|                | E. | EC-CUBE Stripe Pgsql 💙           |        |                   |       |                                                                                                    |            | 2 管理者 様 🗸  |
|----------------|----|----------------------------------|--------|-------------------|-------|----------------------------------------------------------------------------------------------------|------------|------------|
| ★-ム            |    | インストールプラグイン一覧 オーナーズストア           |        |                   |       |                                                                                                    |            |            |
| € 商品管理         | ~  |                                  |        |                   |       |                                                                                                    |            |            |
| ₹ 受注管理         | ~  | オーナースストアのフラジ1ン                   |        |                   |       |                                                                                                    | オーナーフ      | 《ストアから新規追加 |
| 😸 会員管理         | ~  | ブラグイン名                           | バージョン  | 3-14              | ステータス | アップデート                                                                                                |            |            |
| □ コンテンツ管理      | ~  | Web API                          | 4.3.1  | Api42             | 無効    | アップデート対象プラグインはありません。                                                                                  | ×          | •          |
| ✿ 設定           | ~  | Coupon Plugin for EC-CUBE42      | 4.3.0  | Coupon42          | 無効    | アップデート対象プラグインはありません。                                                                                  | ×          | •          |
|                | ^  | メールマガジンブラグイン                     | 4.3.0  | MailMagazine42    | 無効    | アップデート対象プラグインはありません。                                                                                  | ×          | •          |
| プラガインを探す       | ~  | 夜日 ジョー等用ゴラガムリ                    |        |                   |       |                                                                                                    |            |            |
| プラグイン一覧        |    |                                  | 4.3.0  | ProductReview42   | 無効    | アップデート対象プラグインはありません。                                                                                  | ×          | •          |
| テンプレート         | ~  | NCCOMPUTE<br>おすすめ商品管理ブラグイン       | 4.3.0  | Recommend42       | 無効    | アップデート対象プラグインはありません。                                                                                  | ×          | •          |
| 認証キ-設定<br>3 情報 | ~  | 関連商品ブラヴイン                        | 4.3.0  | RelatedProduct42  | 無効    | アップデート対象プラヴインはありません。                                                                                  | ×          | •          |
|                |    | 売上集計ブラグイン                        | 4.3.0  | SalesReport42     | 無効    | アップデート対象プラヴインはありません。                                                                                  | ×          | •          |
|                |    | Securitychecker42                | 4.3.0  | Securitychecker42 | 無効    | <u>アップテート</u><br>プラゲハバージョン: 4.3.1<br>E-C-UBE対応パージョン: 4.2.042.1.4.2.2.4.2.3.4.3.0.4.2.3-p1<br>更新日: 6日前 | ×          | Þ          |
|                |    | Site Kit プラグイン<br>Site Kit プラグイン | 4.3.0  | SiteKit42         | 無効    | アップデート対象プラグインはありません。                                                                                  | ×          | •          |
|                |    | Stripe決済プラグイン                    | 0.0.13 | StripePayment43   | 無効    | アップデート対象プラグインはありません。                                                                                  | ×          | Þ          |
|                |    | ユーザー独自プラグイン                      |        |                   |       |                                                                                                    | <b>7</b> 7 | プロードして新規追加 |
|                |    | インストールされているブラグインはありません。          |        |                   |       |                                                                                                    |            |            |
|                |    |                                  |        |                   |       |                                                                                                    |            |            |

3. トップページや管理画面をリロードし、正常に動作しているか確認します。

# プラグインの設定

1. プラグイン一覧より設定画面を表示します。

|                     | E. | EC-CUBE Stripe Pgsql >                 |        |                   |       |                                                                                                    |       | 🙁 管理者様 🗸  |
|---------------------|----|----------------------------------------|--------|-------------------|-------|----------------------------------------------------------------------------------------------------|-------|-----------|
| ★-ム                 |    | <b>インストールプラグイン一覧</b> オーナーズストア          |        |                   |       |                                                                                                    |       |           |
| € 商品管理              | ~  |                                        |        |                   |       |                                                                                                    |       |           |
| 🥛 受注管理              | ~  | ● 現在メンテナンスモード中です。                      |        |                   |       |                                                                                                    |       | ×         |
| 😸 会員管理              | ~  | オーナーズストアのプラグイン                         |        |                   |       |                                                                                                    | オーナーズ | ストアから新規追加 |
| コンテンツ管理             | ~  | プラグイン名                                 | バージョン  | 3-K               | ステータス | アップデート                                                                                             |       |           |
| ✿ 設定                | ~  | Web API                                | 4.3.1  | Api42             | 無効    | アップデート対象プラグインはありません。                                                                               | ×     | Þ         |
| ▼ オーデースストリ<br>ブラグイン | ^  | Coupon Plugin for EC-CUBE42            | 4.3.0  | Coupon42          | 無効    | アップデート対象プラグインはありません。                                                                               | ×     | Þ         |
| ブラグインを探す<br>ブラグイン   |    | メールマガジンブラヴイン                           | 4.3.0  | MailMagazine42    | 無効    | アップデート対象プラグインはありません。                                                                               | ×     | Þ         |
| テンプレート              | ~  | 商品レビュー管理ブラグイン                          | 4.3.0  | ProductReview42   | 無効    | アップデート対象プラグインはありません。                                                                               | ×     | Þ         |
| 認証キ-設定<br>③ 情報      | ~  | *COMMON<br>おすすめ商品管理プラグイン               | 4.3.0  | Recommend42       | 無効    | アップデート対象プラグインはありません。                                                                               | ×     | Þ         |
|                     |    | 関連商品ブラグイン                              | 4.3.0  | RelatedProduct42  | 無効    | アップデート対象プラグインはありません。                                                                               | ×     | Þ         |
|                     |    | 売上集計ブラグイン                              | 4.3.0  | SalesReport42     | 無効    | アップデート対象プラグインはありません。                                                                               | ×     | Þ         |
|                     |    | Securitychecker42                      | 4.3.0  | Securitychecker42 | 無効    | アップデート<br>プラグインバージョン: 4.3.1<br>EC-CUE対応パージョン: 4.2.0.4.2.1.4.2.2.4.2.3.4.3.0.4.2.3-p1<br>更新習: 16月8日 | ×     | Þ         |
|                     |    | Site Kit ブラグイン                         | 4.3.0  | SiteKit42         | 無効    | アップデート対象プラグインはありません。                                                                               | ×     | •         |
|                     |    | Stripe決済ブラグイン<br>ECCUME                | 0.0.13 | StripePayment43   | 有効    | アップデート対象プラグインはありません。                                                                               |       | II 💠      |
|                     |    | ユーザー独自プラグイン<br>インストールされているプラグインはありません。 |        |                   |       |                                                                                                    | সিগ্য | ロードして新規追加 |
|                     |    |                                        |        |                   |       |                                                                                                    |       |           |

#### 2. 設定を行い登録ボタンを押下します。

| ecicube.               |   | EC-CUBE Stripe Pgsql 💙                  |                                    | 🙁 管理者様 🗸 |
|------------------------|---|-----------------------------------------|------------------------------------|----------|
| ★ ホーム                  |   | Stripe決済プラグイン ブラヴイン一覧                   |                                    |          |
| ● 商品管理                 | ~ |                                         |                                    |          |
| ■ 受注管理                 | ~ | ● 現在メンテナンスモード中です。                       |                                    | ×        |
| 😫 会員管理                 | ~ | 設定                                      |                                    |          |
| コンテンツ管理                | ~ | 公開可能キー 28線                              | 入力礙を表示                             |          |
| ✿ 設定                   | ~ | 制限付きキーの変                                | 入力藥を表示                             |          |
| ♥ オーナーズストア             | ^ | 環境切り替え                                  | ○ 7スト環境 ○ 本番環境                     |          |
| プラグイン                  | ^ | 決済の承認と請求を別々に行う<br>Stripeからの決済完了の通知を受け取る | <ul> <li>有効</li> <li>有効</li> </ul> |          |
| プラグインを探す               |   |                                         |                                    |          |
| プラグイン一覧                |   | Marketplace)                            |                                    |          |
| テンプレート                 | ~ |                                         |                                    |          |
| 認証キー設定                 |   |                                         |                                    |          |
| <ol> <li>情報</li> </ol> | ~ |                                         |                                    |          |
|                        |   |                                         |                                    |          |
|                        |   |                                         |                                    | 登録       |

- 。 **公開可能キー**: Stripe との通信に必要な API キー。
- 。 **制限付きキー**: Stripe との通信に必要な API キー。
- 。決済の承認と請求を別々に行う:
  - 有効化すると、購入時にはオーソリ(承認)のみを行い、キャプチャ(請求)を別のタイ ミングで実施できます。
  - この場合、請求は Stripe のダッシュボードから行います。
- 。 Stripe からの決済完了の通知を受け取る:
  - 有効化すると、決済情報が Stripe の Webhook を通じて自動更新されます。
  - 無効化すると、決済ステータスを手動で変更する必要があります。
  - エラー発生時の対処: Webhookの問題が発生した場合は、Stripe ダッシュボードでエンド ポイントを削除後、無効化・有効化を行って再登録してください。

|           | • /ЦН |                          |     |         |            |      |         |  |
|-----------|-------|--------------------------|-----|---------|------------|------|---------|--|
|           | UBE.  | EC-CUBE Stripe Pgsql 💙   |     |         |            | 8    | 管理者 様 💊 |  |
| 🛧 🛧       |       | 支払方法一覧 店舗設定              |     |         |            |      |         |  |
| € 商品管理    | ~     |                          |     |         |            |      |         |  |
| 🍹 受注管理    | ~     | ① 現在メンテナンスモード中です。        |     |         |            |      | ×       |  |
| 😼 会員管理    | ~     | 新規作成                     |     |         |            |      |         |  |
| ■ コンテンツ管理 | 哩 ~   | ID 支払方法                  | 手数料 | 利用条件    |            | _    |         |  |
| ✿ 設定      | ^     | 三 5 Stripe決済             | ¥0  | ¥0~ 無制限 | $\uparrow$ | ¥ (  |         |  |
| 店舗設定      | ^     | 三 1 郵便振替                 | ¥0  | ¥0~ 無制限 | Ϋ́         | ¥ (  | • ×     |  |
| 基本設定      |       | ☰ 2 現金書留                 | ¥0  | ¥0~ 無制限 | 1          | ¥ (  | ) ×     |  |
| 特定商取引注    | 去設定   | 三 3 - 現行振込               | ¥0  | ¥0~ 毎制限 | <b>^</b>   | J. ( | )<br>N  |  |
| 利用規約設定    | Ê     |                          |     |         | ,          |      |         |  |
| 支払方法設定    | Ê     | = 4 代金51膜                | ΨŪ  | ♀0~ 無利限 | т          | ~ e  | e x     |  |
| 配送方法設定    | ε     | 項目の順番はドラッグ&ドロップでも変更可能です。 |     |         |            |      |         |  |
| 税率設定      |       |                          |     |         |            |      |         |  |
| メール設定     | -1.c  |                          |     |         |            |      |         |  |
| CSV田力項E   | 設定    |                          |     |         |            |      |         |  |
| 定体日カルン    | √_設定  |                          |     |         |            |      |         |  |
| システム設定    | ×     |                          |     |         |            |      |         |  |
| ₩ オーナーズスト | ·r 🗸  |                          |     |         |            |      |         |  |
| 6 情報      | ~     |                          |     |         |            |      |         |  |
| •         |       |                          |     |         |            |      |         |  |
|           |       |                          |     |         |            |      |         |  |
|           |       |                          |     |         |            |      |         |  |
|           |       |                          |     |         |            |      |         |  |
|           |       |                          |     |         |            |      |         |  |
|           |       |                          |     |         |            |      |         |  |
|           |       |                          |     |         |            |      |         |  |
|           |       |                          |     |         |            |      |         |  |
|           |       |                          |     |         |            |      |         |  |

3. 「設定 → 店舗設定 → 支払方法設定」で「Stripe 決済」を有効化します。

4. 「設定 → 店舗設定 → 配送方法設定」 で Stripe 決済を利用可能な配送業者を選択し、「取り扱う支払 方法」の「Stripe 決済」を有効化します。

|                               | EC-CUBE Stripe Pgsql 义                 |          | 2 空理者様 🗸 |
|-------------------------------|----------------------------------------|----------|----------|
| ★ <sup>+</sup> - <sup>⊥</sup> | 配送方法設定 店鋪設定                            |          |          |
| 會 商品管理 ∨                      |                                        |          |          |
| ■ 受注管理 🗸 🗸                    | ● 現在メンテナンスモード中です。                      |          | ×        |
| 🕌 会員管理 🗸 🗸                    | 基本情報                                   |          |          |
| 自 コンテンツ管理  く                  | 配送業者名 必須 サンプル宅配                        |          |          |
| <b>本</b> 設定 へ                 | 配送方法名称 必須 サンプル宅配                       |          |          |
| 店舗設定 へ                        | お問い合わせ番号URL 🕑                          |          |          |
| 基本設定                          | 販売種別 (2)  一  販売種別B                     |          | ~        |
| 特定商取引法設定                      |                                        |          |          |
| 利用規約設定                        | 取り扱う支払方法                               |          |          |
| 支払方法設定                        | ☑ Stripe決済 〕 郵便振替 □ 現金書留 □ 銀行振込 □ 代金引換 |          |          |
| 配送方法設定                        |                                        |          |          |
| 税率設定                          | (1)時間設定<br>(1)時間設定                     |          |          |
| メール設定                         | #IT FOL                                |          |          |
| CSV出力項目設定                     | 項目の順番はドラッグ&ドロップでも変更可能です。               |          |          |
| 受注対応状況設定                      | 都道府県別送料設定 2800                         |          |          |
| 定休日カレンダー設定                    | 全国一律に設定 🕑 🛛 🖌 ¥                        | 各都道府県に適用 |          |
| システム設定 🗸                      | 北海道 ¥ 0                                | 青森県      | ¥ 0      |
| 🐳 オーナーズストア 🗸 🗸                | 岩手県 ¥ 0                                | 宮城県      | ¥ 0      |
| 6 情報                          | 秋田県 ¥ 0                                | 山形県      | ¥ 0      |
|                               | 福島県 ¥ 0                                | 茨城県      | ¥ 0      |
|                               | 栃木県 ¥ 0                                | 群馬県      | ¥ 0      |
|                               | 埼玉県 ¥ 0                                | 千葉県      | ¥ 0      |
|                               | 東京都 ¥ 0                                | 神奈川県     | ¥ 0      |
|                               | 新潟県 ¥ 0                                | 富山県      | ¥ 0      |
|                               | 石川県 ¥ 0                                | 福井県      | ¥ 0      |
|                               | 山梨県 ¥ 0                                | 長野県      | ¥ 0      |
|                               |                                        | 静岡県      | Y 0      |
|                               |                                        | 三重県      | ¥     0  |

5. フロントエンドおよび管理画面で正常に動作していることを確認します。

## トラブルシューティング

| 問題                     | 解決方法                                               |
|------------------------|----------------------------------------------------|
| プラグインが表示されない           | キャッシュをクリアし、管理画面を再読み込みしてください。                       |
| インストールに失敗する            | プラグインの対応バージョンを確認してください。                            |
| 管理画面が動作しない             | プラグインを手動で無効化し、システムを復元してください。                       |
| <br>特定の機能のみ動作しない場<br>合 | Stripe の API バージョンを 2024-06-20 バージョンに変更してくださ<br>い。 |

## 手動でプラグインを無効化する方法

1. サーバーに SSH または FTP で接続します。

2. 以下のディレクトリに移動し、対象プラグインのフォルダ名を変更します。

mv /app/Plugin/StripePayment43 /app/Plugin/StripePayment43\_backup

3. EC-CUBE のキャッシュをクリアします。

php bin/console cache:clear

# アンインストール手順

- 1. EC-CUBE 管理画面 → 「プラグイン管理」 を開きます。
- 2. 該当プラグインの「**無効化」**をクリックします。

|                     | E. | EC-CUBE Stripe Pgsql 💙               |            |                   |       |                                                                                                  |        | <b>2</b> 🗄 | 者様 🗸     |
|---------------------|----|--------------------------------------|------------|-------------------|-------|--------------------------------------------------------------------------------------------------|--------|------------|----------|
| ♠ ホーム               |    | <b>インストールプラグイン一覧</b> オーナーズストア        |            |                   |       |                                                                                                  |        |            |          |
| 會 商品管理              | ~  | オーナーズストアのプラグイン                       |            |                   |       |                                                                                                  |        | 21.24/24/1 | 81645    |
| 🥛 受注管理              | ~  |                                      | 18 - 55-51 | - 1 <sup>1</sup>  | 7= 67 |                                                                                                  | (1-)-2 | .ストアから新7   | 9.15.//1 |
| 🔄 会員管理              | ~  | Web API                              | 7-939      | 4-L               | 77-97 | <i>F077</i> -F                                                                                   |        |            |          |
| コンテンツ管理             | ~  | ECCUBE-API                           | 4.3.1      | Api42             | 無効    | アップデート対象プラグインはありません。                                                                             | ×      |            |          |
| ✿ 設定                | ~  | Coupon Plugin for EC-CUBE42          | 4.3.0      | Coupon42          | 無効    | アップデート対象プラグインはありません。                                                                             | ×      |            |          |
| ♥ オーナーズストア          | ^  | メールマガジンブラグイン                         |            |                   |       |                                                                                                  |        |            |          |
| プラグイン               | ^  |                                      | 4.3.0      | MailMagazine42    | 無効    | アップデート対象プラグインはありません。                                                                             | ×      |            |          |
| ブラグインを探す<br>プラグイン一覧 |    | 商品レビュー管理プラヴイン                        | 4.3.0      | ProductReview42   | 無効    | アップデート対象プラヴインはありません。                                                                             | ×      |            |          |
| テンプレート              | ~  | ************************************ | 4.3.0      | Recommend42       | 無効    | アップデート対象プラヴインはありません。                                                                             | ×      |            |          |
| 認証+-設定<br>③ 情報      | ~  | 関連商品ブラヴイン                            | 4.3.0      | RelatedProduct42  | 無効    | アップデート対象プラヴインはありません。                                                                             | ×      | ►          |          |
|                     |    | 売上集計ブラヴイン                            | 4.3.0      | SalesReport42     | 無効    | アップデート対象プラグインはありません。                                                                             | ×      |            |          |
|                     |    | Securitychecker42                    | 4.3.0      | Securitychecker42 | 無効    | 「アップデート」<br>フラゲノバーション: 4.3.1<br>EC-CUBE対応パージョン: 4.2.0.42.1.4.22.4.2.3.4.3.0.4.2.3-p1<br>更新日: 6日前 | ×      | Þ          |          |
|                     |    | Site Kit プラグイン                       | 4.3.0      | SiteKit42         | 無効    | アップデート対象プラヴインはありません。                                                                             | ×      |            |          |
|                     |    | Stripe決済ブラグイン                        | 0.0.13     | StripePayment43   | 有効    | アップデート対象プラヴインはありません。                                                                             |        | н          | \$       |
|                     |    | ユーザー独自プラグイン                          |            |                   |       |                                                                                                  | 777    | プロードして新き   | 見追加      |
|                     |    | インストールされているプラグインはありません。              |            |                   |       |                                                                                                  |        |            |          |
|                     |    |                                      |            |                   |       |                                                                                                  |        |            |          |
|                     |    |                                      |            |                   |       |                                                                                                  |        |            |          |
|                     |    |                                      |            |                   |       |                                                                                                  |        |            |          |
|                     |    |                                      |            |                   |       |                                                                                                  |        |            |          |

## 3. 「**削除」** ボタンをクリックし、プラグインを削除します。

|                     | E. | EC-CUBE Stripe Pgsql 💙      |        |                   |       |                                                                                                    | (     | 2 管理者 様 🗸 |
|---------------------|----|-----------------------------|--------|-------------------|-------|----------------------------------------------------------------------------------------------------|-------|-----------|
| ★-ム                 |    | インストールプラグイン一覧 オーナーズストア      |        |                   |       |                                                                                                    |       |           |
| € 商品管理              | ~  | + + ブラレマのゴニガムン              |        |                   |       |                                                                                                    |       |           |
| ▋ 受注管理              | ~  | A-J-AXFJ0JJ01J              |        | - 4               |       |                                                                                                    | オーナーズ | ストアから新規追加 |
| 😫 会員管理              | ~  | フラクイン名<br>Web API           | バージョン  | 3-1               | ステータス | アップデート                                                                                              |       |           |
| □ コンテンツ管理           | ~  | EL CURE - API               | 4.3.1  | Api42             | 無効    | アップデート対象プラグインはありません。                                                                                | ×     | •         |
| ✿ 設定                | ~  | Coupon Plugin for EC-CUBE42 | 4.3.0  | Coupon42          | 無効    | アップデート対象プラグインはありません。                                                                                | ×     | •         |
| ♥ オーナーズストア          | ^  | メールマガジンプラグイン                |        |                   |       |                                                                                                    |       |           |
| プラグイン               | ^  |                             | 4.3.0  | MailMagazine42    | 無効    | アップデート対象プラグインはありません。                                                                                | ×     | •         |
| プラグインを探す<br>プラグイン一覧 |    | 商品レビュー管理ブラグイン               | 4.3.0  | ProductReview42   | 無効    | アップデート対象プラグインはありません。                                                                                | ×     | •         |
| テンプレート              | ~  | NCCONTRACT おすすめ商品管理ブラグイン    | 4.3.0  | Recommend42       | 無効    | アップデート対象プラグインはありません。                                                                                | ×     | •         |
| 認証キ-設定<br>③ 情報      | ~  | 関連商品ブラヴイン                   | 4.3.0  | RelatedProduct42  | 無効    | アップデート対象プラグインはありません。                                                                                | ×     | Þ         |
|                     |    | 売上集計ブラヴイン                   | 4.3.0  | SalesReport42     | 無効    | アップデート対象プラグインはありません。                                                                                | ×     | •         |
|                     |    | Securitychecker42           | 4.3.0  | Securitychecker42 | 無効    | 「アップデート」<br>プラゲイソバーション: 4.3.1<br>EC-CUBE対応パージョン: 4.2.0.4.2.1.4.2.2.4.2.3.4.3.0.4.2.3.p1<br>夏新日: 56前 | ×     | Þ         |
|                     |    | Site Kit プラグイン              | 4.3.0  | SiteKit42         | 無効    | アップデート対象プラグインはありません。                                                                                | ×     | •         |
|                     |    | Stripe決済プラグイン<br>EC CLUBE   | 0.0.13 | StripePayment43   | 無効    | アップデート対象ブラグインはありません。                                                                                | ×     | Þ         |
|                     |    | ユーザー独自プラグイン                 |        |                   |       |                                                                                                    | アップ   | ロードして新規追加 |
|                     |    | インストールされているプラグインはありません。     |        |                   |       |                                                                                                    |       |           |
|                     |    |                             |        |                   |       |                                                                                                    |       |           |
|                     |    |                             |        |                   |       |                                                                                                    |       |           |
|                     |    |                             |        |                   |       |                                                                                                    |       |           |
|                     |    |                             |        |                   |       |                                                                                                    |       |           |

# 参考情報

• EC-CUBE4 開発者向けドキュメント